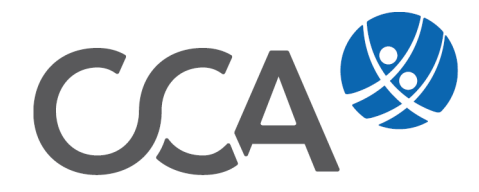

# **Provision** Vermittler nachträglich im Vertrag einsetzen

www.togethercca.com

## Inhalt

| 1. Ve | rmittler nachträglich im Vertrag einsetzen            | _3  |
|-------|-------------------------------------------------------|-----|
| 1.1   | Beispiel 1: "Gültig ab" gleich wie Vertragsbeginn     | _ 3 |
| 1.2   | Beispiel 2: "Gültig ab" abweichend vom Vertragsbeginn | _ 4 |

## 1. Vermittler nachträglich im Vertrag einsetzen

### 1.1 Beispiel 1: "Gültig ab" gleich wie Vertragsbeginn

**Beginn** des Vertrages und **"Gültig ab" Datum** ist ident. Es wurden bereits **3 Courtagen** gebucht.

| CCA9-Desktop                            | Vertrag - I |                 |                   |                      |                                |                   |            |                        |            |                |          |                     |                        |     |          |           |
|-----------------------------------------|-------------|-----------------|-------------------|----------------------|--------------------------------|-------------------|------------|------------------------|------------|----------------|----------|---------------------|------------------------|-----|----------|-----------|
| Eichler Marianne, Hausmannsgasse 5/5, ^ |             |                 |                   |                      |                                |                   |            | _                      |            |                |          |                     |                        |     |          |           |
| SE Adresse                              |             |                 | 7                 | N: Eichler Mariann   | 3                              | <-P               |            | Vertr. Beginn: 0       | 1.01.2019  | ~              |          |                     |                        |     |          | 2         |
| Seziehung                               |             |                 | Antrag I          | r.: A0000001         |                                | ~                 |            | Gültig ab: 0           | 1.01.2019  |                |          |                     | ; jährlich             | ~   | <b>~</b> |           |
| 🔁 Vertrag                               |             |                 |                   | Tort122456           |                                |                   |            | Abbufu (               | 1 01 2020  |                |          |                     | Lastechrift            |     | Deminin  |           |
|                                         |             |                 |                   | 163(123430           |                                | _                 |            | Holdon, G              | 1.01.2029  |                |          |                     | Lastaciant             |     | Pillano  |           |
| - Seziehung (3)                         |             |                 | Sach Spar         | te: Haushaltversid   | ierung (HH)                    | ✓ Sort            |            | Eingereicht:           |            | ~              |          | Standard-Konte      | 945634: Standard Konto | × . |          |           |
| -48 Person-Risiko (0)                   |             |                 |                   | U: DONAU Versich     | erung AG Vienna Insuranc       | e Group ( 🗸       |            | Polizziert:            |            |                |          | Riskotext :         |                        |     |          | <u>.</u>  |
| - Stransko (0)                          |             |                 |                   | 101                  |                                |                   |            | andiaunasfrist-        |            |                | Monate   | Riskotext :         |                        |     |          |           |
| -G Sach-Risiko (0)                      |             |                 |                   |                      |                                |                   |            | on any on going of the |            |                | Honoco   |                     |                        |     | 50,0     | <b>JO</b> |
| - Vereinbarung (0)                      |             |                 |                   | /p: Vertrag          | <ul> <li>Art: Eigen</li> </ul> | ~                 |            | Kündbar per:           |            | ~              |          | auto. Verlänge      | ung 🗠                  |     | FG       | P: I      |
| Schaden (U)                             |             |                 | Stat              | us: aktiv            |                                | ~                 |            | Zahlung bis:           |            | ~              | Monate   | Währung             | EUR                    |     | 56.0     | 00        |
| Wiedervorlage (0+1)                     |             |                 | Änderungsgru      | Meuanlage            |                                | ~                 |            |                        | Terr 1     | Monate         |          | Betreue             |                        | V V | .8       |           |
| Dokument (0)                            |             |                 |                   |                      |                                | _                 |            |                        |            |                | -        |                     |                        | _   |          |           |
| - 29 Bankdonto (0)                      |             |                 |                   | 10:                  |                                |                   |            |                        | 10 Janre   |                |          |                     |                        | _   |          |           |
| Bankateri (0)                           | Zusatz      | daten Ontion    | en Anatisel 4     | tatuchinweic         |                                |                   |            |                        |            |                |          |                     |                        |     |          |           |
| Rober (2)                               | Loroa       | outen   opuor   | ien [ Handifoe] i | toto si initia si i  |                                |                   |            |                        |            |                |          |                     |                        | _   |          |           |
| Polog VM (1)                            |             |                 |                   | NC:                  |                                |                   | Kü         | ndiaunasarund:         |            |                |          |                     |                        |     |          |           |
| -C Produktion VM (0)                    |             |                 |                   |                      |                                |                   |            | ta harra hai a harra i |            |                |          |                     |                        |     |          |           |
| Produktion (1)                          |             |                 |                   | ue.                  |                                |                   |            | seberschneben.         |            |                |          |                     |                        |     |          |           |
| Courtage (15)                           |             |                 |                   |                      |                                |                   |            |                        |            |                |          |                     |                        |     |          |           |
| Courtage VM (0)                         |             |                 |                   |                      |                                |                   |            |                        |            |                |          |                     |                        |     |          |           |
| Kontakt (0)                             |             |                 |                   |                      |                                |                   |            |                        |            |                |          |                     |                        |     |          |           |
| - Aufwand (0)                           |             |                 |                   |                      |                                |                   |            |                        |            |                |          |                     |                        |     |          |           |
| - Z Vertrag (0)                         |             |                 |                   |                      |                                |                   |            |                        |            |                |          |                     |                        |     |          |           |
| - @ Geschäftsfall (0)                   |             |                 |                   |                      |                                |                   |            |                        |            |                |          |                     |                        |     |          | ~ I       |
| 🗞 Kfz-Risiko                            |             |                 |                   |                      |                                |                   |            |                        |            |                |          |                     |                        |     |          |           |
| 🟠 Sach-Risiko                           |             |                 |                   |                      |                                |                   |            |                        |            |                |          |                     |                        |     |          |           |
| 🕓 Vereinbarung                          | Courtage :  | zu Vertrag Eich | ler Marianne: Te  | :t123456             |                                |                   |            |                        |            |                |          |                     |                        |     |          |           |
| A Schaden                               |             |                 |                   |                      | 1                              |                   |            |                        |            |                |          |                     |                        |     |          |           |
| Wiedervorlage                           |             |                 |                   |                      |                                |                   |            |                        |            |                | •        |                     |                        |     |          |           |
| Dokument                                | VU          | Konto Nr.       | Vertrag Nr.       | Produkt              | Sparte                         | Buchungsart       | Fälligkeit | Fäll.Betra             | ng Buchung | Court.Betrag W | hrg. J   | IP VN               |                        |     |          |           |
| 1 Niederlassung                         | DO 4        | 945634          | Test123456        | Haushaltversicherung | Haushaltversicherung (HH)      | Ausgleich         | 01.01.2019 |                        | 25.01.2019 | 50,00 EU       | R        | Eichler Marianne    |                        |     |          |           |
| Bankkonto                               | DO          | 945634          | Test123456        | Haushaltversicherung | Haushaltversicherung (HH)      | Abschluss         | 01.01.2019 | 40,0                   | 00         | EU             | R 50,1   | 30 Eichler Marianne |                        |     |          |           |
| 1g Bankdaten                            | DO          | 945634          | Test123456        | Haushaltversicherung | Haushaltversicherung (HH)      | Folge             | 01.01.2019 | 10,0                   | 00         | EU             | R 50,0   | 10 Eichler Marianne |                        |     |          |           |
| Konto                                   | DO          | 945634          | Test123456        | Haushaltversicherung | Haushaltversicherung (HH)      | Ausgleich (Folge) | 01.01.2020 |                        | 25.01.2020 | 10,00 EU       | R        | Eichler Marianne    |                        |     |          |           |
| Courtage                                | DO          | 945634          | 1est123456        | Hausnartversicherung | Hausnatversicherung (HH)       | Hoige             | 01.01.2020 | 10,0                   | 25.01.2021 | 10.00 EU       | к 50,1   | JU Exchier Marianne |                        |     |          |           |
| Courtage VM                             | 00          | 943039          | Test123956        | Haushaltverscherung  | Haushaltversicherung (HH)      | Folge             | 01.01.2021 | 10.0                   | 25.01.2021 | 10,00 E0       | R 501    | 20 Eichlar Marianne |                        |     |          |           |
| W. Kontakt                              | 00          | 943034          | 1491123930        | nausnauverscherung   | maustractiversicherung (HH)    | roge              | 01.01.2021 | 10,0                   | 10         | EU             | n j 50,0 | 20 CKINE Manahile   |                        |     |          |           |

In diesem Fall können Sie den Vermittler wie gewohnt in der Vertragssparte nacherfassen und das Buch schließen.

Damit die bereits gebuchten Courtagen auf den Vermittler aufgeteilt werden, gehen Sie in die Buchungsmaske und aktualisieren mit dem Button **Erneut einbuchen** die gebuchten Courtagen.

| CCA9-Desktop                                                                                                    | Courtage zu Vertrag Fichler Mariann                                                                             | er Test 123456                            |                            |                            |                      |                            |                |
|----------------------------------------------------------------------------------------------------|----------------------------------------------------------------------------------------------------|-------------------------------------------|----------------------------|----------------------------|----------------------|----------------------------|----------------|
| Eichler Marianne, Hausmannsgas                                                                                                    | se 5/5, ^                                                                                                    |                                           |                            |                            |                      |                            |                |
| S Adresse                                                                                                    | Courtage von Vertrag 'Test123                                                                                   | 456' (VU 'DO')                            |                            |                            |                      |                            | Buchen         |
| 🕵 Beziehung                                                                                                    | Fälligkeit v                                                                                                    | on: 🗌 01.01.2078                          | 🗊 🕶 bis 🛄 🤇                | )1.01.2078                 | nur offene           | ्री                        |                |
| 7 Vertrag                                                                                                    | Durburnet a                                                                                                    | and a sele Meetro a Canada                |                            |                            |                      | Alstualizionen             |                |
| Snarte (1)                                                                                                    | Buchungsebe                                                                                                    | ne nach veru agsparo                      | en                         | ÷                          |                      | Aktualsieleli              |                |
| Beziehung (3)                                                                                                    |                                                                                                    |                                           |                            |                            |                      |                            |                |
| Barcon-Picika (0)                                                                                                    |                                                                                                    |                                           |                            | Automatisch buchen         |                      | Erneut einbuchen           |                |
| Kfz-Riciko (0)                                                                                                    |                                                                                                    |                                           |                            |                            |                      |                            |                |
| Cach Disike (0)                                                                                                    | (Alle)                                                                                                    | (Alle)                                    | <ul> <li>(Alle)</li> </ul> | <ul> <li>(Alle)</li> </ul> | ~                    | Währun                     | p: EUR 🗸       |
| - (5) Vereinbarung (0)                                                                                                    | Konto                                                                                                    | Vertrag                                   | VN                         | Sparte                     | Produkt              | Fälliger Betrag Fälligkeit | Offener Betrag |
| Schaden (0)                                                                                                    | 045624: Standard Konto                                                                                          | Tort102456                                | Fichler Marianae           | Haushaltvorsishonung (HH)  | Haushalbuarricharung | 50.00 01.01.201            | 0.00           |
| Wiedervorlage (0+1)                                                                                                    | 045624: Standard Konto                                                                                          | Tort122456                                | Eichler Marianne           | Haushaltversicherung (HH)  | Haushaltversicherung | 10.00 01.01.201            | 0,00           |
| Dokument (0)                                                                                                    | 945634: Standard Konto                                                                                          | Test122456                                | Eichler Marianne           | Haushaltversicherung (HH)  | Haushaltversicherung | 10,00 01.01.202            | 1 0.00         |
| Bankkonto (0)                                                                                                    | 945634: Standard Konto                                                                                          | Test123456                                | Fichler Marianne           | Haushaltversicherung (HH)  | Haushaltversicherung | 10,00 01.01.202            | 2 10.00        |
| Rankdaton (0)                                                                                                    | 945634: Standard Konto                                                                                          | Test123456                                | Fichler Marianne           | Haushaltversicherung (HH)  | Haushaltversicherung | 10,00 01.01.202            | 3 10.00        |
| Kanta (1)                                                                                                    | 945634: Standard Konto                                                                                          | Test123456                                | Eichler Marianne           | Haushaltversicherung (HH)  | Haushaltversicherung | 10.00 01.01.202            | 4 10.00        |
|                                                                                                    | 945634: Standard Konto                                                                                          | Test123456                                | Eichler Marianne           | Haushaltversicherung (HH)  | Haushaltversicherung | 10.00 01.01.202            | 5 10.00        |
| Beleg (2)                                                                                                    | 945634: Standard Konto                                                                                          | Test123456                                | Eichler Marianne           | Haushaltversicherung (HH)  | Haushaltversicherung | 10.00 01.01.202            | 6 10,00        |
| Beleg VM (1)                                                                                                    | 945634: Standard Konto                                                                                          | Test123456                                | Eichler Marianne           | Haushaltversicherung (HH)  | Haushaltversicherung | 10,00 01.01.202            | 7 10,00        |
|                                                                                                    | 945634: Standard Konto                                                                                          | Test123456                                | Eichler Marianne           | Haushaltversicherung (HH)  | Haushaltversicherung | 10,00 01.01.202            | B 10,00        |
| Produktion (1)                                                                                                    | 945634: Standard Konto                                                                                          | Test123456                                | Eichler Marianne           | Haushaltversicherung (HH)  | Haushaltversicherung | 10,00 01.01.202            | 9 10,00        |
| Frage                                                                                                    |                                                                                                    |                                           | ×                          | Hinweis                    |                      |                            | ×              |
| Contraction Contraction Contra | n 3 Courtage-Buchungen<br>ene Buchungen für Fälligk<br>9-01.01.2029 erneut einbu<br>forgang jetzt gestartet wei | erneut eingel<br>eiten<br>ichen:<br>rden? | bucht.                     | Erneutes                   | Einbuchen erfol      | greich abgeschlossen.      |                |
| 501 001 1                                                                                                    | Ja                                                                                                    |                                           | lein                       |                            |                      | ОК                         |                |
|                                                                                                    |                                                                                                    |                                           |                            |                            |                      |                            |                |

Dem Vermittler wird nun seine Provision fällig gestellt.

| Gourtage VM (4)           -% Kontak (0)           -% Aufwand (0)           -@ Vertrag (0)           -@ Geschäftsfall (0) |     |                |                     |                 |     |                  |               |           |                  |                   |                      |            |                |             |            |
|----------------------------------------------------------------------------------------------------|-----|----------------|---------------------|-----------------|-----|------------------|---------------|-----------|------------------|-------------------|----------------------|------------|----------------|-------------|------------|
| Kfz-Risiko                                                                                                    |     |                |                     |                 |     |                  |               |           |                  |                   |                      |            |                |             |            |
| 🔓 Sach-Risiko                                                                                                    |     |                |                     |                 |     |                  |               |           |                  |                   |                      |            |                |             |            |
| > Vereinbarung                                                                                                    | Cou | urtage VM zu V | /ertrag Eichler Mar | ianne: Test1234 | 56  |                  |               |           |                  |                   |                      |            |                |             |            |
| Schaden                                                                                                    |     |                |                     |                 |     | 1                |               |           |                  | 1                 |                      |            |                |             |            |
| Wiedervorlage                                                                                                    |     |                |                     |                 |     |                  |               |           |                  |                   |                      |            |                |             |            |
| ) Dokument                                                                                                    | 10  | Konto Nr       | Kontotyn            | Vertrag Nr      | VII | VN               | Name          | VermNr    | Vermittlerobiek  | Sparte            | Produkt              | Fälligkeit | Fälligkeitstyn | Fäll Betrag | Buchung    |
| Niederlassung                                                                                                    | l b | P0000000       | Provisionskonto     | Test123456      | DO  | Fichler Marianne | Gruber Martin | · cillini | Gruber Martin zu | Haushaltversichen | Haushaltversicherung | 01.01.2019 | Abschluss      | 20.00       | 25.01.2019 |
| Bankkonto                                                                                                    | 11  | P0000000       | Provisionskonto     | Test123456      | DO  | Eichler Marianne | Gruber Martin |           | Gruber Martin zu | Haushaltversichen | Haushaltversicherung | 01.01.2019 | Folge          | 5,00        | 25.01.2019 |
| g Bankdaten                                                                                                    |     | P0000000       | Provisionskonto     | Test123456      | DO  | Eichler Marianne | Gruber Martin |           | Gruber Martin zu | Haushaltversichen | Haushaltversicherung | 01.01.2020 | Folge          | 5,00        | 25.01.2020 |
| a Konto                                                                                                    |     | P0000000       | Provisionskonto     | Test123456      | DO  | Eichler Marianne | Gruber Martin |           | Gruber Martin zu | Haushaltversichen | Haushaltversicherung | 01.01.2021 | Folge          | 5,00        | 25.01.2021 |
| 1                                                                                                    |     |                |                     |                 |     |                  |               |           |                  |                   |                      |            |                |             |            |

#### 1.2 Beispiel 2: "Gültig ab" abweichend vom Vertragsbeginn

**Beginn** des Vertrages weicht vom **"Gültig ab" Datum** ab. Es wurden bereits **3 Courtagen** gebucht.

| CCA9-Desktop                            | Vertrag - I | Detail zu Perso | in Fichler Mariar | ne Hausmannsnasse S  | /5 1020 Wien              |                                       |            |                   |                    |         |                                                             |                         |                        |       |          |
|-----------------------------------------|-------------|-----------------|-------------------|----------------------|---------------------------|---------------------------------------|------------|-------------------|--------------------|---------|-------------------------------------------------------------|-------------------------|------------------------|-------|----------|
| Eichler Marianne, Hausmannsgasse 5/5, ^ |             |                 |                   |                      |                           | _                                     |            |                   |                    | _       | _                                                           |                         |                        |       |          |
| S Adresse                               |             |                 |                   | IN: Eichler Marianne | •                         | <-P                                   |            | Vertr. Beginn: 01 | .01.2019           |         | <ul> <li>A 100 (100 (100 (100 (100 (100 (100 (100</li></ul> |                         |                        |       | 👝 🖻      |
| Reziehung                               |             |                 | Antrag h          | r.: A0000001         |                           | ~                                     |            | Gültiq ab: 01     | .01.2020           |         | -                                                           | Zahlungsweise:          | jährlich               | ~     | <b>~</b> |
| Vertrag                                 |             |                 |                   | Test122456           |                           |                                       |            | Abbuft 01         | 01 2029            |         |                                                             |                         | Lasterbrift            |       | Demiofo  |
| -1 Sparte (1)                           |             |                 |                   | 1031123450           |                           |                                       |            | Holdon, 01        |                    |         | -                                                           |                         | coscornic              |       | Finano   |
| - 42 Beziehung (2)                      |             |                 | Sach Spar         | te: Haushaltversich  | serung (HH)               | V Sor                                 | t.:        | Eingereicht:      |                    |         | <u> -</u>                                                   |                         | 945634: Standard Konto | ~     |          |
| -4 Person-Risko (0)                     |             |                 |                   | VU: DONAU Versiche   | erung AG Vienna Insuranc  | e Group ( 🗸                           |            | Polizziert:       |                    |         | /                                                           | Riskotext 1:            |                        |       | JNP:     |
| - Skirz-Risko (U)                       |             |                 |                   | na:                  |                           | ~                                     |            | Kündigungsfrist:  |                    |         | Monate                                                      | Riskotext 2:            |                        |       | 55.00    |
| (b) Versieherung (0)                    |             |                 |                   | Vertrag              | the Finan                 |                                       |            | Mile de la com    |                    |         |                                                             |                         |                        |       |          |
| Schaden (0)                             |             |                 |                   | yp: verdiag          | V Arti Eigen              |                                       |            | Kunubar per:      |                    | -       | <u></u>                                                     | auto, venangert         |                        |       |          |
| -Wiedervorlage (0+1)                    |             |                 |                   | us: aktiv            |                           | × .                                   |            | Zahlung bis:      |                    | × .     | Monate                                                      | Währung:                | EUR                    | ~     | 61,60    |
| - Dokument (0)                          |             |                 | Änderungsgru      | nd: Indexanpassun    | 10                        |                                       |            | Hauptfäligkeit:   | Tag: 1             | Monat:  | 1                                                           | Betreuer:               |                        | - × < | -B       |
| Bankkonto (0)                           |             |                 |                   |                      |                           |                                       |            | Restbufreit: 9    | Tabre              |         |                                                             |                         |                        |       |          |
| - 📴 Bankdaten (0)                       |             |                 |                   |                      |                           |                                       |            |                   |                    |         |                                                             | Looper Direction Contra |                        |       |          |
|                                         | Zusatzo     | daten Option    | ien Analyse !     | Statushinweis        |                           |                                       |            |                   |                    |         |                                                             |                         |                        |       |          |
| -¥_ Beleg (2)                           |             |                 |                   |                      |                           |                                       |            | -                 |                    |         |                                                             |                         |                        |       |          |
|                                         |             |                 |                   | Nr.:                 |                           |                                       |            | Kündigungsgrund:  |                    |         |                                                             | Vorvers.                | :                      |       |          |
|                                         |             |                 | Vertragser        | hde:                 |                           |                                       |            | Ueberschrieben:   |                    |         |                                                             |                         |                        |       |          |
| - Produktion (2)                        |             |                 |                   |                      |                           |                                       |            |                   |                    |         |                                                             |                         |                        |       |          |
| - Courtage (15)                         |             |                 |                   |                      |                           |                                       |            |                   |                    |         |                                                             |                         |                        |       |          |
|                                         |             |                 |                   |                      |                           |                                       |            |                   |                    |         |                                                             |                         |                        |       |          |
|                                         |             |                 |                   |                      |                           |                                       |            |                   |                    |         |                                                             |                         |                        |       |          |
| - Vertrag (0)                           |             |                 |                   |                      |                           |                                       |            |                   |                    |         |                                                             |                         |                        |       |          |
| Geschäftsfall (0)                       |             |                 |                   |                      |                           |                                       |            |                   |                    |         |                                                             |                         |                        |       |          |
| Kfz-Risiko                              |             |                 |                   |                      | ,                         | · · · · · · · · · · · · · · · · · · · |            |                   |                    |         |                                                             |                         |                        |       |          |
| 🟠 Sach-Risiko                           |             |                 |                   |                      |                           |                                       |            |                   |                    |         |                                                             |                         |                        |       |          |
| S Vereinbarung                          |             |                 | der Marianne: Te  | st123456             |                           |                                       |            |                   |                    |         |                                                             |                         |                        |       |          |
| A Schaden                               |             | -               |                   |                      |                           |                                       |            |                   |                    | _       |                                                             |                         |                        |       |          |
| 💕 Wiedervorlage                         |             |                 |                   |                      |                           |                                       |            |                   |                    | Ý       |                                                             |                         |                        |       |          |
| Dokument                                | VU          | Konto Nr.       | Vertrag Nr.       | Produkt              | Sparte                    | Buchungsart                           | Fälligkeit | Fäll.Betrag Buchu | ing Court.Betrag 1 | Vhrg. J | NP VN                                                       |                         |                        |       |          |
| niederlassung                           | DO          | 945634          | Test123456        | Haushaltversicherung | Haushaltversicherung (HH) | Abschluss                             | 01.01.2019 | 40,00             |                    | UR 50,  | 00 Eichler Marianne                                         |                         |                        |       |          |
| Sankkonto                               | DO          | 945634          | Test123456        | Haushaltversicherung | Haushaltversicherung (HH) | Folge                                 | 01.01.2019 | 10,00             | 1                  | UR 50,  | 00 Eichler Marianne                                         |                         |                        |       |          |
| Ta Bankdaten                            | DO          | 945634          | Test123456        | Haushaltversicherung | Haushaltversicherung (HH) | Ausgleich                             | 01.01.2019 | 25.01             | 2019 50,00         | UR      | Eichler Marianne                                            |                         |                        |       |          |
| Konto Konto                             | DO          | 945634          | Test123456        | Haushaltversicherung | Haushaltversicherung (HH) | Ausgleich (Folge)                     | 01.01.2020 | 25.01             | 2020 10,00         | UR      | Eichler Marianne                                            |                         |                        |       |          |
| Courtage                                | 00          | 945634          | Test123456        | Hausnattversicherung | Hausnattversicherung (HH) | Foige                                 | 01.01.2020 | 11,00             |                    | :UK 55, | 00 Extrier Marianne                                         |                         |                        |       |          |
|                                         |             | 045624          | Tor#102456        | Hauchabuardichagung  | Hauchabuarricharung (HH)  | Aurolaich (Folgo)                     | 01 01 2021 | 25.01             | 2021 10.00 1       | CI ID   | Eichlar Machana                                             |                         |                        |       |          |
| Countage vin                            | DO          | 945634          | Test123456        | Haushaltversicherung | Haushaltversicherung (HH) | Ausgleich (Folge)                     | 01.01.2021 | 25.01             | 2021 10,00         | UR CC   | Eichler Marianne                                            | -                       |                        |       |          |

In diesem Fall können Sie den Vermittler wie gewohnt in der Vertragssparte nacherfassen und das Buch schließen.

Der Beleg VM beginnt ab dem "Gültig ab" Datum und nicht ab Beginn des Vertrages.

| CCA9-Desktop                            | Vertrag - Detail zu P |              |                                         |            |                               |                   |         |           |                |           |        |       |      |
|-----------------------------------------|-----------------------|--------------|-----------------------------------------|------------|-------------------------------|-------------------|---------|-----------|----------------|-----------|--------|-------|------|
| Eichler Marianne, Hausmannsgasse 5/5, ^ |                       |              | , , , , , , , , , , , , , , , , , , , , |            |                               |                   |         |           | _              |           |        |       |      |
| S Adresse                               |                       |              | <u>VN:</u>                              | Eichler Ma | irianne                       | <-P               |         | Vert      | r. Beginn: 01  | 1.01.2019 |        | × .   |      |
| 42 Beziehung                            |                       | Ar           | ntrag Nr.:                              | A0000001   | L                             | ~                 |         |           | Gültiq ab: 01  | 1.01.2020 |        | ~     |      |
| Vertrag                                 |                       |              | rtrag Nr                                | Test123/   | 156                           |                   |         |           | Abbuf: 01      | 1 01 2029 |        |       |      |
| Sparte (1)                              |                       |              | ardag mili                              | TCSTILS-   |                               |                   |         |           | Abiaur. 0.     |           |        |       |      |
| Seziehung (3)                           |                       | Sac          | h Sparte:                               | Haushalt   | versicherung (HH)             | ~                 | Sort.:  | Ei        | ngereicht:     |           |        | × •   |      |
| Person-Risiko (0)                       |                       |              | VU:                                     | DONAU Ve   | ersicherung AG Vienna Insu    | irance Group ( 🗸  |         |           | Polizziert:    |           |        | ~     |      |
| - Kfz-Risiko (0)                        |                       | Nied         | arbeeuna                                |            |                               |                   |         | Kündi     | un gefriet ·   |           |        |       | Mona |
| Sach-Risiko (0)                         |                       |              | enassung.                               |            |                               |                   |         | Kunun     | jungsmac.      |           |        |       |      |
| Vereinbarung (0)                        |                       |              | Typ:                                    | Vertrag    | <ul> <li>Art: Eig</li> </ul>  | en 🗸              |         | Kür       | ndbar per:     |           |        | × .   |      |
| Schaden (0)                             |                       |              | Status:                                 | aktiv      |                               | ~                 |         | Za        | hlung bis:     |           | ~      |       | Mona |
| Wiedervorlage (0+1)                     |                       | Änderu       | acorundu                                | Indexann   | assung                        |                   |         |           | . Collector to |           | 1      |       |      |
| Dokument (0)                            |                       |              | iysyrunu.                               | muexanp    | assung                        | Ť                 |         | наир      | traligkert:    | Tag:      | 1 Mona | . I   |      |
| Bankkonto (0)                           |                       | Info zur Ä   | inderung:                               |            |                               |                   |         | Re        | stlaufzeit: 9  | ) Jahre   |        |       |      |
| Bankdaten (0)                           | 2                     |              | und gene                                |            |                               |                   |         |           |                |           |        |       | -    |
| Konto (1)                               | Zusatzuaten Op        | puonen   Ana | iyse statu                              | shinweis   |                               |                   |         |           |                |           |        |       |      |
| Beleg (2)                               |                       |              |                                         |            |                               |                   |         | Mite dias |                |           |        |       |      |
| Beleg VM (1)                            |                       | A            | ce Pol.Nr.:                             |            |                               |                   |         | Kunaigu   | ngsgruna:      |           |        |       |      |
| Produktion VM (0)                       |                       | Vert         | ragsende:                               |            |                               |                   |         | Ueber     | schrieben:     |           |        |       |      |
| Produktion (2)                          |                       |              |                                         |            |                               |                   |         |           |                |           |        |       |      |
| Courtage (15)                           |                       |              |                                         |            |                               |                   |         |           |                |           |        |       |      |
| Courtage VM (0)                         |                       |              |                                         |            |                               |                   |         |           |                |           |        |       |      |
| Kontakt (0)                             |                       |              |                                         |            |                               |                   |         |           |                |           |        |       |      |
| Aurwand (0)                             |                       |              |                                         |            |                               |                   |         |           |                |           |        |       |      |
|                                         |                       |              |                                         |            |                               |                   |         |           |                |           |        |       |      |
| Geschartsrall (U)                       |                       |              |                                         |            |                               |                   |         |           |                |           |        |       |      |
| Cash Disika                             |                       |              |                                         |            |                               |                   |         |           |                |           |        |       | _    |
| Versiehanung                            | Rolog VM av Vertrag   |              |                                         |            |                               |                   |         |           |                |           |        |       |      |
|                                         | Beleg vivi zu vertrag | Element wana | ine, lestizo                            | 400        |                               |                   |         |           |                |           |        |       |      |
| Wieden/orlage                           | 😭                     |              |                                         |            |                               |                   |         |           |                |           |        |       |      |
| Dokument                                |                       |              |                                         |            |                               |                   |         |           | 1              |           |        |       |      |
| Niederlaccung                           | Beginn                | Ablauf       | Kontonr                                 | VermNr.    | Vermittler                    | Produkt           | Sparten | Proz.A    | Min.A          | A Max.A   | Proz.F | Min.F |      |
| Pankkonto                               | 01.01.2020            | 01.01.2029   | P0000000                                |            | Gruber Martin (Gruber Martin) | Hausnattversicher | ung     | 50,00     |                |           | 50,00  |       |      |
|                                         |                       |              |                                         |            |                               |                   |         |           |                |           |        |       | -    |

Ändern Sie den Beginn des Beleges auf den Beginn des Vertrages.

| CCA9-Desktop                            | Belea | VM zu Vertrag Fi | ichler Mariann | e: Test12345 | 6         |                  |                |                      |         |         |        |
|-----------------------------------------|-------|------------------|----------------|--------------|-----------|------------------|----------------|----------------------|---------|---------|--------|
| Eichler Marianne, Hausmannsgasse 5/5, 🔺 |       | ,,,,,,,, .       |                |              | -         |                  |                |                      |         | _       |        |
| S Adresse                               |       |                  | Polizzennu     | immer:       | Test12345 | 6                |                |                      |         |         |        |
| All Beziehung                           |       |                  |                |              |           | -                |                |                      |         | _       |        |
| 🔁 Vertrag                               |       |                  |                | VU:          | DO        |                  |                |                      |         |         |        |
|                                         |       |                  | C              |              |           |                  |                |                      |         |         |        |
| 📲 Beziehung (3)                         |       |                  |                | Beginn:      | 01.01.201 | 9 ~              | 4              | Ablauf:              |         | 🗸 🔽 wie | Sparte |
| 49 Person-Risiko (0)                    |       |                  |                |              |           |                  |                |                      |         |         |        |
| 😽 Kfz-Risiko (0)                        |       |                  |                |              |           |                  |                |                      |         |         |        |
|                                         |       | Beginn           | Ablauf         | Kontonr      | VermNr.   | Vermittler       |                | Produkt              | Sparten | Proz.A  | Min    |
| (5) Vereinbarung (0)                    |       | 01.01.2019       | 01.01.2029     | P0000000     | )         | Gruber Martin (G | Gruber Martin) | Haushaltversicherung |         | 50,00   |        |
|                                         |       |                  |                |              |           |                  |                |                      |         |         |        |
| Wiedervorlage (0+1)                     |       |                  |                |              |           |                  |                |                      |         |         |        |
| Dokument (0)                            |       |                  |                |              |           |                  |                |                      |         |         |        |
|                                         |       |                  |                |              |           |                  |                |                      |         |         |        |
|                                         |       |                  |                |              |           |                  |                |                      |         |         |        |
|                                         |       |                  |                |              |           |                  |                |                      |         |         |        |
|                                         |       |                  |                |              |           |                  |                |                      |         |         |        |
|                                         |       |                  |                |              |           |                  |                |                      |         |         |        |

Zuletzt buchen Sie die Courtagen erneut ein wie in Beispiel 1.

© TOGETHER CCA GmbH. Alle Rechte vorbehalten. Die Vervielfältigung dieses Dokuments in jeglicher Form ohne vorherige schriftliche Genehmigung der TOGETHER CCA GmbH ist strengstens untersagt.

Dieses Dokument wurde mit größter Sorgfalt erstellt. Der Herausgeber übernimmt jedoch keine Verantwortung für mögliche falsche oder fehlende Informationen in diesem Dokument. Ferner behält sich der Herausgeber vor, dieses Dokument jederzeit zu ändern oder zu überarbeiten. Der Herausgeber ist nicht verpflichtet, auf Änderungen oder Überarbeitungen in irgendeiner Form hinzuweisen.

Aus Gründen der einfacheren Lesbarkeit werden nur männliche Formulierungen verwendet. Dies impliziert jedoch keinesfalls eine Benachteiligung gegenüber dem anderen Geschlecht. Frauen und Männer mögen sich gleichermaßen angesprochen fühlen.

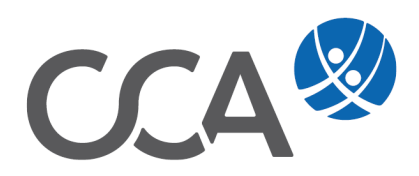